### 114年公教調薪3%,相關更新作業

★★公司已強制更新公版維護之相關級距表,但仍有相關資料要自行手動修改,請要再自行檢查核對。最後務必要請單位 於《1-4》自行勾選 R04『個人基本資料(全部)要重新計算』的動作後,人事資料才會全部套用更新。

◆已更新<mark>《2-1 薪資套表資料/薪資基準》</mark> 公版身份人員-調薪已更新;自行新增的身份人員-調薪需請自行修改。

●公版:薪資系統預設″身份″的教員、教員(學分)、教員(勞)、教員(勞無)、職員、工友、技工…等身份人員,薪額 (已調薪3%)及公保負擔表、退休撫卹負擔表皆已更新,但人事資料尚未套用更新。

請檢視《2-1》公版維護的身份人員,如有未更新情形,請電洽客服人員。

●自行新增(請自行修改):如其他、廚工、約聘(僱)、司機、臨時人員…等身份人員。俸點及薪資(額)為自行新增,故 需要單位自行修改。

※如另有自行修改預設的公版身份之名稱【如:將<u>教員改為教學、教員(學分)改為教員(碩士)</u>…等】 ,系統亦無法更新,故要請自行檢視核對修改,或請電洽客服人員。

| <b>資基準 學術研究 専業加給 主管加給 扣稅稅額設定 健保標準 勞保標準 勞場霍</b> 分級   |                                                       |                                                           |                                            |                                                                                |                                                  |                                   |                                                |                                                     |                                                                                                    |                                       |                                              |                                 |       |
|-----------------------------------------------------|-------------------------------------------------------|-----------------------------------------------------------|--------------------------------------------|--------------------------------------------------------------------------------|--------------------------------------------------|-----------------------------------|------------------------------------------------|-----------------------------------------------------|----------------------------------------------------------------------------------------------------|---------------------------------------|----------------------------------------------|---------------------------------|-------|
| 8284                                                |                                                       |                                                           | 18704880 1                                 | 141761769938                                                                   | LAE BEINS                                        | 薪資                                | 對照表                                            | 1982 302 273 788                                    |                                                                                                    | _                                     | _                                            | _                               | -     |
|                                                     | 公保                                                    | 費率:                                                       | 7.22%                                      | 自引                                                                             | <b>貴負擔:</b>                                      | 35%                               | 單                                              | [位負擔:                                               | 65%                                                                                                    | 1                                     | <b>攺府補助:</b>                                 | 0%                              |       |
| 退撫 費率: 15%                                          |                                                       |                                                           | 自習                                         | 自費負擔: 35% 單位負擔: 65%                                                            |                                                  |                                   | 7                                              | <b></b> 政府補助:                                       | 0%                                                                                                    |                                       |                                              |                                 |       |
| 自行新増之人員・詰白行修                                        |                                                       |                                                           |                                            |                                                                                |                                                  |                                   |                                                |                                                     | 「修改「                                                                                                    | 修改費率                                  |                                              |                                 |       |
| 公版身份人員,已更新                                          |                                                       |                                                           |                                            |                                                                                |                                                  |                                   |                                                |                                                     |                                                                                                    |                                       |                                              |                                 |       |
|                                                     |                                                       |                                                           |                                            |                                                                                |                                                  |                                   |                                                |                                                     |                                                                                                    |                                       |                                              |                                 |       |
| ●教員 ○教 ○教員 ○職 ○工 ○技 ○其 ○約聘 ○臨時  ○社工 ○護理 ○教 ○教 ○教 ○教 |                                                       |                                                           |                                            |                                                                                |                                                  |                                   |                                                |                                                     |                                                                                                    |                                       |                                              |                                 |       |
|                                                     |                                                       |                                                           |                                            |                                                                                |                                                  |                                   |                                                |                                                     |                                                                                                    |                                       |                                              |                                 |       |
| ₩分)                                                 | , Ę                                                   | (勞) (勞                                                    | 無) 員                                       | 友                                                                              | I.                                               | 也 雇                               | 人員                                             | ؤلم ا                                               | 員 人.                                                                                                    | 員 保                                   | -專 保-學                                       | ₽ 保-碩                           | 保-!   |
| ≝分)<br>計 34                                         | 員                                                     | (勞) (勞                                                    | 無) 員                                       | . Ď 友                                                                          | 工                                                | 上雇                                | 人                                              | € 人∮<br>-夏狠猫=                                       | ■ 人.<br>□金 設定                                                                                                    | 員 保<br>自動計算                           | -專 保-學                                       | 聲 保-碩                           | 保-」   |
| 野)<br>計 35                                          | 5筆資料                                                  | (勞) (勞<br>新增                                              | 無) 員<br>刪除選取                               | <br><br>                                                                       | エ<br>助計算公                                        | 」 雇<br>保保費                        | 人員<br>11日19日<br>11日19日                         | ■ 人」<br>算退撫卹                                        | 虽 人.<br>『金 設定                                                                                                    | 員 保<br>自動計算                           | -專 保-學                                       | 聲 保-碩                           | 保-」   |
| 豊分)<br>計 35                                         | 。<br>章<br>章<br>章<br>章<br>章<br>章<br>章                  | (勞) (勞<br>新增                                              | 無) 員<br>刪除選取                               | <sup>™</sup> 友<br>【】自<br>【】自                                                   | 工<br>助計算公<br>保 <b>費</b>                          | 」 雇<br>保保費                        | 人員<br>▲ 目動計                                    | ы 人∲<br>算退撫卹<br><b>退休換</b>                          | 電 人.<br>「金設定<br>「「 <b>師金</b> 」                                                                                                    | 員 保<br>自動計算                           | -專 保-學                                       | 學 保-碩                           | 保-1   |
| 基分)<br>計 35                                         | 5<br>筆資料<br><b>俸額</b><br><b>俸點</b>                    | (勞) (勞<br>新增<br><b>薪額</b>                                 | 無) 員<br>刪除選取<br>總額                         | 」<br>✓ 自<br><u> 公保</u><br>自費                                                   | 工<br>助計算公<br>保費<br>單位                            | <u></u><br>快保費<br>政府              | 人員<br>▲ 目動計<br><b>總額</b>                       | ●  人<br>算恐<br>一<br>算恐<br>一<br>現<br>休<br>携<br>自<br>費 | る。<br>人<br>記<br>記<br>記<br>記<br>記<br>記<br>記<br>記<br>し<br>た<br>の<br>記<br>の<br>記<br>の<br>記<br>の<br>記<br>の<br>記<br>の<br>記<br>の<br>記<br>の<br>記<br>の<br>記<br>の | 員<br>自動計算<br>政府                       | 專 保-學<br>]<br><b>互助俸</b>                     | 學 保-碩                           | 保 -」  |
| 部<br>計<br>35                                        | <sub>員</sub><br>5筆資料<br><b>俸額</b><br><b>俸點</b><br>000 | (勞) (勞<br>新增<br><b>新</b> 缩<br>0                           | 無) 員<br>刪除選取<br><b>總額</b><br>0             | び<br>友<br>(▲<br>自費<br>()                                                       | 工<br>助計算公<br>保費<br>單位<br>0                       | 」<br>保保費<br>政府<br>0               | 人員<br>▲ 目動計<br>總額<br>0                         | 局<br>算退<br>振休<br>提休<br>自費<br>0                      | 見 人.                                                                                                    | 員 保<br>自動計算<br>政府<br>0                | -專 保-學<br>]<br><b>互助俸</b><br>0               | 聲 保 - 碩<br>                     | 保-!   |
| 単分)<br>計 35                                         | 員<br>5筆資料<br><b>俸額</b><br><b>俸點</b><br>000<br>110     | (勞) (勞<br>新增<br><b>薪額</b><br>0<br>18920                   | 無)員<br>刪除選取<br><b>線額</b><br>1366           | 友<br>✓ 自<br><u>公保</u><br>自費<br>0<br>478                                        | 工<br>助計算公<br>保費<br>單位<br>0<br>888                | 2 雇<br>保保費<br>政府<br>0             | 人員<br>▲ 目動計<br><b>線額</b><br>0<br>5676          | 人員<br>算退振却<br>退休推<br>自費<br>0<br>1987                | ■ 人.                                                                                                    | 員<br>自動計算<br>政府<br>0<br>0             | 專 保-學<br>]<br><b>互助俸</b><br>0                | 聲 保 - 碩<br>編輯                   | 保 -   |
| 掛分) 計 35                                            | 局<br>5筆資料<br>俸額<br>俸點<br>000<br>110<br>120            | (勞) (勞<br>新增<br><b>薪額</b><br>0<br>18920<br>19690          | 無)員<br>刪除選取<br>總額<br>1366<br>1422          | 友<br>✓ 自<br><u> 公保</u><br>自費<br>0<br>478<br>498                                | 工<br>助計算公<br>保費<br>單位<br>0<br>888<br>924         | 2 雇<br>保保費<br><b>政府</b><br>0<br>0 | 人員<br>▲ 目動計<br>線額<br>0<br>5676<br>5907         | 員人美<br>算退振却<br>退休期<br>自費<br>0<br>1987<br>2067       | <ol> <li>人.</li> <li>金設定</li> <li>単位</li> <li>単位</li> <li>3689</li> <li>3840</li> </ol>                                                                  | 員 保<br>自動計算<br>政府<br>0<br>0           | 專 保-學<br><b>互助俸</b><br>0<br>0                | 選 保 - 碩<br>編輯<br>編輯             | 保 - J |
| ≌分)<br>計 35                                         | 資料<br>受筆資料<br>使額<br>の00<br>110<br>120<br>130          | (勞) (勞<br>新增<br><b>新額</b><br>0<br>18920<br>19690<br>20460 | 無) 員<br>刪除選取<br>總額<br>1366<br>1422<br>1477 | 友<br>2<br>2<br>2<br>2<br>2<br>2<br>4<br>1<br>4<br>7<br>8<br>4<br>98<br>5<br>17 | 工<br>助計算公<br>保費<br>單位<br>0<br>8888<br>924<br>960 | t 雇<br>保保費<br>0<br>0<br>0         | 人員<br>2 目動計<br>線額<br>0<br>5676<br>5907<br>6138 | 員人貨 算退無単 請休期 目費 0 1987 2067 2148                    | 員 人.<br>□金 設定<br>無卸金<br>單位<br>0<br>3689<br>3840<br>3990                                                                                                  | 員 保<br>自動計算<br>政府<br>0<br>0<br>0<br>0 | -專保-學<br><b>互助俸</b><br>0<br>0<br>0<br>0<br>0 | 巻 保 - 碩<br>[編輯]<br>[編輯]<br>[編輯] |       |

▶已更新《2-2 薪資套表資料/學術研究費》

| <b>《</b> 2-2 | 薪資套表資料          | 斗/學術研究                | <b>費 》</b>       |           |
|--------------|-----------------|-----------------------|------------------|-----------|
| 理系統          | 基本資料            | 薪資券表資料                | 薪資處理             | 每月報表 其它報表 |
| 新資基準 4       | 學術研究 專業加給 .     | 主管加給 扣稅稅額設定           | 医健保标率 药化         | 科標準 勞退金分級 |
| 共計           | 共1/<br>14筆資料 新增 | 1 <mark>筆・皆己</mark> 勇 | 更新 <sup>學術</sup> | 研究基準      |
|              | 學術研究額點          | 額點說明                  | 學術研究             | 條件        |
|              | 校長              | 校長                    | 35780            | 不填入 ~ 不填入 |
|              | 教員              | 公立350以上               | 30140            | 350 ~ 999 |
|              | 教員              | 公立245~330             | 26560            | 245 ~ 330 |
|              | 教員              | 公立000~230             | 23080            | 000 ~ 230 |

第1頁

如右圖。

### ◆已更新<mark>《2-3 薪資套表資料/專業加給》</mark>如下 左圖。

| 統  | 基本資料        | 薪資券表資料     | 薪資處理  | 每月報表         | 其它報表  | 系統操作 |             |
|----|-------------|------------|-------|--------------|-------|------|-------------|
| 準長 | 事物研究 專業加給 主 | 管加給 扣税税額設定 | 健保標準勞 | 呆標準 勞退金分級    | ₹.    |      | 十半C国11444月  |
|    |             |            | 専業    | 能加給基準        |       |      |             |
| 共計 | 25筆資料 新增    | 刪除選取       |       |              |       |      |             |
|    | 加給額點        | 職等名稱       | 專業加給  | 條            | 4     | 所得類別 |             |
|    | 1職等         | 一職等        | 21500 | 不填入 ~        | · 不填入 | 0    | 編輯          |
|    | 2職等         | 二職等        | 21690 |              |       |      |             |
|    | 3職等         | 三職等        | 21750 | <b>~</b> ″ · | 公務人員  | 專業加給 | <b>裱(二)</b> |
|    | 4職等         | 四職等        | 22110 |              |       |      |             |
|    | 5職等         | 五職等        | 22730 | 不填入 ~        | 不填入   | 0    | 編輯          |
|    | 6職等         | 六職等        | 25890 | 不填入 ~        | 不填入   | 0    | 編輯          |
|    | 7職等         | 七職等        | 26830 | 不填入 ~        | 不填入   | 0    | 編輯          |
|    | 8職等         | 八職等        | 29850 | 不填入 ~        | 不填入   | 0    | 編輯          |
|    | 9職等         | 九職等        | 30930 | 不填入 ~        | 不填入   | 0    | 編輯          |
|    | 士(生)級       | 士(生)級      | 22730 | 不填入 ~        | 不填入   | 0    | 編輯          |
|    | 士(生)級-政     | 士(生)級-政    | 24960 | 不填入 ~        | 不填入   | 0    | 編輯          |
|    | 工友          | 工友         | 18280 | 不填入 ~        | 不填入   | 0    | 編輯          |
|    | 技工          | 技工         | 18610 | 不填入 ~        | 不填入   | 0    | 編輯          |
|    | 師一級         | 師(一)級      | 39780 | 不填入 ~        | 不填入   | 0    | 編輯          |
|    | 師二級         | 師(二)級      | 30340 | 不填入 ~        | 不填入   | 0    | 編輯          |
|    | 師三級         | 師(三)級      | 26380 | 不填入 ~        | 不填入   | 0    | 編輯          |
|    | 専任主任        | 専任主任245以上  | 24940 | 245 ~        | 999   | 0    | 編輯          |
|    | 専任主任        | 専任主任230以下  | 21720 | 000 ~        | 230   | 0    | 編輯          |
|    | 專任教練-初一     | 専任教練-初一    | 23080 | 170 ~        | 230   | 0    | 編輯          |
|    | 專任教練-初二     | 専任教練-初二    | 26560 | 245 ~        | 330   | 0    | 編輯          |
|    | 専任組長        | 專任組長245以上  | 23880 | 245 ~        | 999   | 0    | 編輯          |
|    | 専任組長        | 専任組長230以下  | 21720 | 000 ~        | 230   | 0    | 編輯          |
|    | 無           | 無          | C     | 不填入 ~        | 不填入   | 0    | 編輯          |
|    | 雇員          | 國中小-雇員     | 20340 | 不填入 ~        | 不填入   | 0    | 編輯          |
|    | 幹亊          | 國高中幹事      | 21720 | 不填入 ~        | 不填入   | 0    | 編輯          |

◆已更新<mark>《2-4 薪資套表資料/主管加給》</mark> 如右圖。

| <b>(</b> 2- | 4 薪資套表            | 資料/  | 主管加約        | <b>}</b> |        |
|-------------|-------------------|------|-------------|----------|--------|
|             | 基本資料              | 薪資   | <b>養表資料</b> | 薪資處理     | 1 毎月   |
| 資基          | <sup>建</sup> 學術研究 | 專業加給 | 主管加給        | 扣稅稅額該    | 定 健保標準 |
|             |                   |      |             |          | 主管加給   |
| ;計          | 12筆資料             | 新增   | 刪除選         | <b>X</b> |        |
|             | 加給額點              |      | 職等名稱        | Ì        | 管加給    |
|             | 無                 |      | 無           |          | 0      |
|             | 5職等               |      | 五職等         |          | 4320   |
|             | 6職等               |      | 六職等         |          | 4870   |
|             | 7職等               |      | 七職等         |          | 5930   |
|             | 8職等               |      | 八職等         |          | 7750   |
|             | 9職等               |      | 九職等         |          | 10010  |
|             | 校長                |      | 校長          |          | 10010  |
|             | 10職等              |      | 十職等         |          | 13510  |
|             | 11職等              |      | 十一職等        |          | 19710  |
|             | 12職等              |      | 十二職等        |          | 30410  |
|             | 13職等              |      | 十三職等        |          | 33730  |
|             | 14職等              |      | 十四職等        |          | 41630  |

### ◆請自行修改《1-1 基本資料/人事資料》

有關職員考績發放,如是發放未晉級前俸點,要請先於《1-1人事資料》將職員需要晉級之人員,自行修改為晉級後的俸點及專業加給職等。

| 【範例】《1-1 人事資料》職員 (調薪前 俸點 : 370/專業加給:6 職等) |
|-------------------------------------------|
| 手動修改『俸點』、『專業加給』職等 步驟如下:                   |
| 步 <b>驟1、</b> 點選「修改」鍵。                     |
| 步驟 2、『俸點』:370>385(系統帶出為調薪後數字)             |
| 『專業加給』職等: 6 職等>7 職等(系統帶出為調薪後數字)           |
| 步驟3、「確定」鍵。                                |

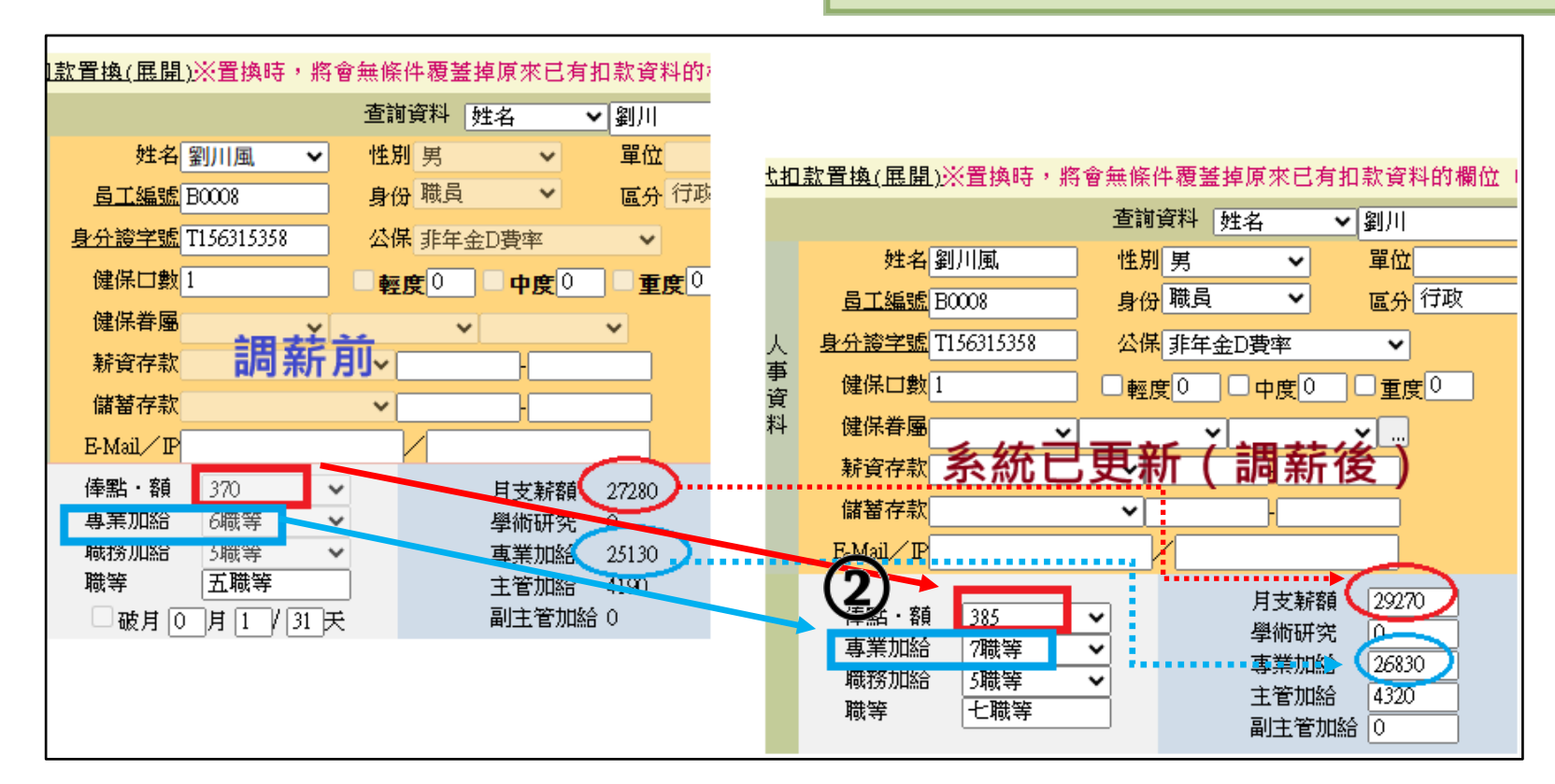

# ★★ 上述更新&自行修改完成後·請務必一定要自行於《1-4 基本資料 / 費率與公式》勾選 R04『個人基本資料(全部)要重新計算』的動作後·人事資料才會套用更新。★★

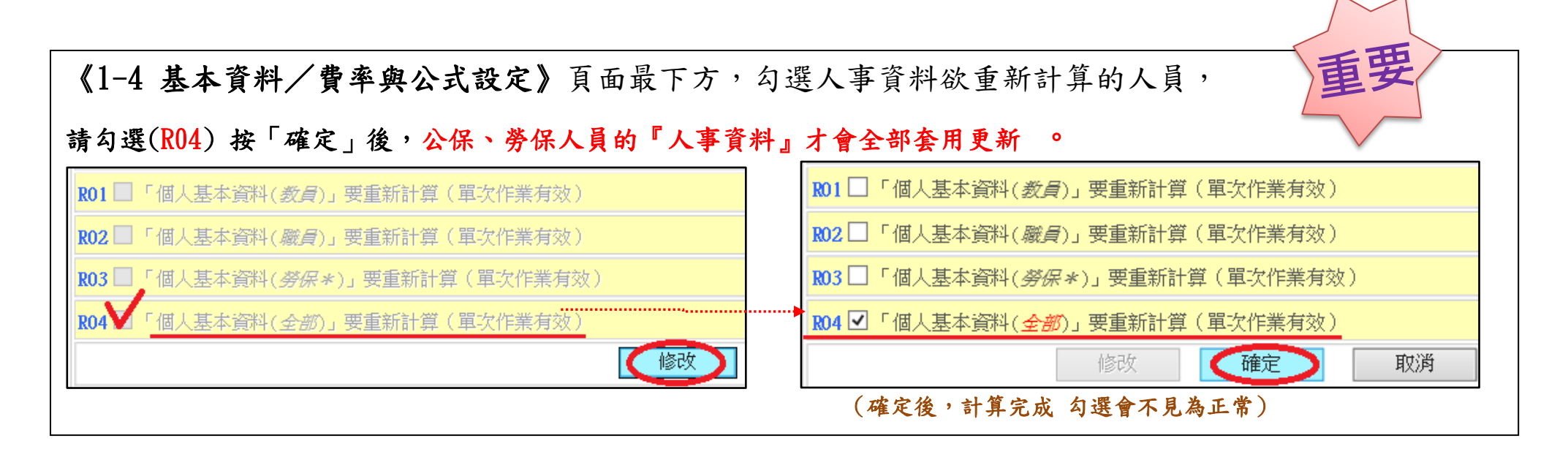

### ★請挑選幾名公保及勞保人員,檢視 月支薪額、學術研究、主管加給、專業加給及 公保、退撫負擔金額...等 欄位,確認是否已套用更新完成。

# ◎提醒:重新計算後,人事資料將回復為系統原先設定值,如有手動強制修改的資料,

請記得檢視及重新修改!

(如:特教津點、教保費…等,有將金額有手動歸0者,要請檢查投保級距是否正確。有誤要請於人事資料重新設定)

### ★★ 『調薪補發差額』作業 ★★

114/5月是調薪前的薪資。請確實已於《1-4》勾選 R04 全部重新計算後,人事資料才會更新為 114年 調薪後的薪資。再產生114/6月薪資即為調薪後薪資,故『調薪補發差額作業』,只能做在

「薪資調薪後」的114/6月。

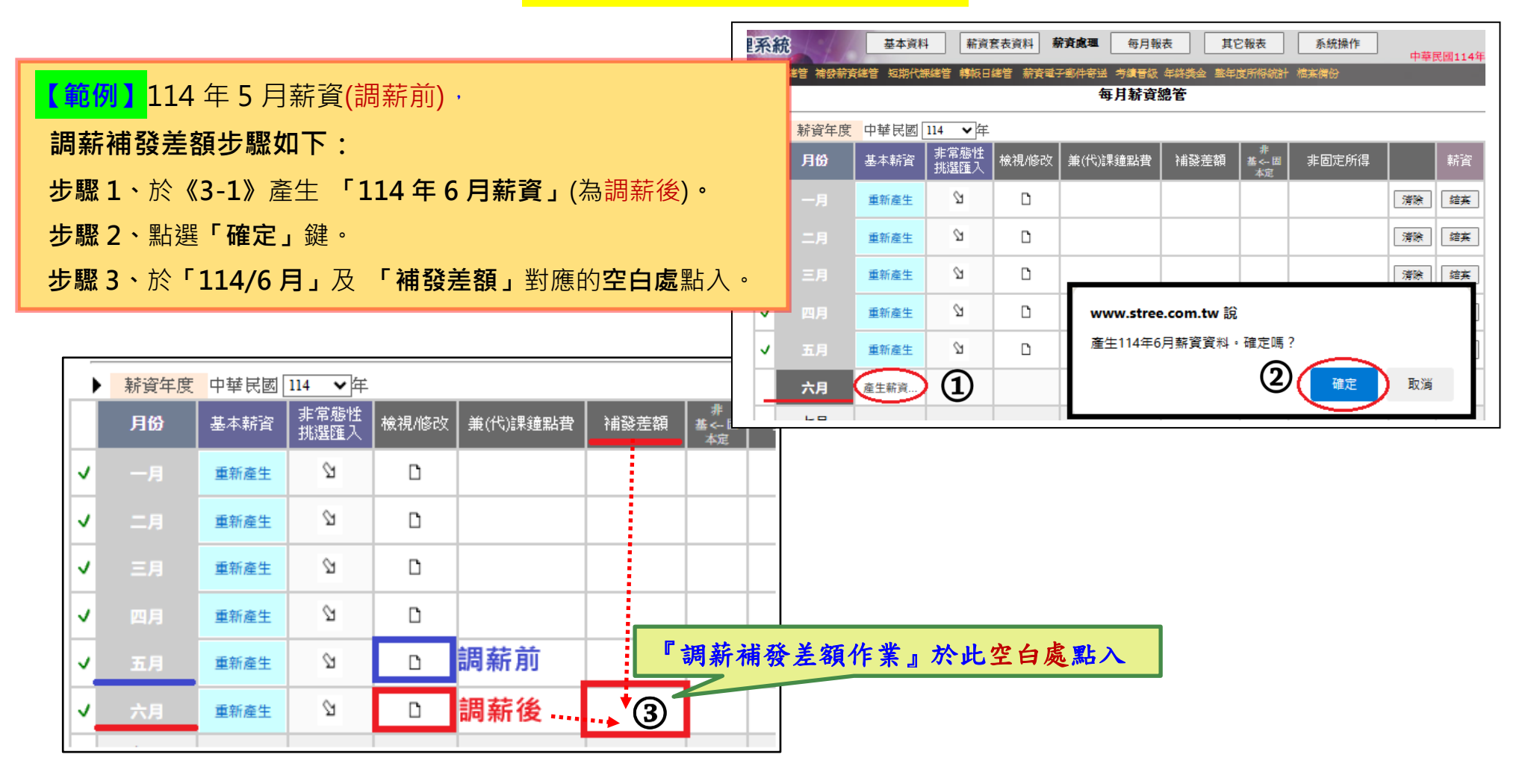

| 調新補發差額步驟如卜:                    |
|--------------------------------|
| 步驟1、選擇 補發事由:「調薪補發補發」。          |
| 步驟 2、設定補發差額 5個月。               |
| (此例・因6月薪資已是調薪後・故要補發1~5月的5個月差額) |
| 步驟 3、視需求勾選有無要計算健保、勞保及勞退金差額。    |
| (※公教人員-公保及退撫一定會計算·不用另設定)       |
| 步驟4、勾選欲調薪補發差額的人員。              |
| 步驟 5、點選「計算補發差額」· 即完成。          |
| 步驟 6、點選「確定」鍵。                  |
| 步驟 7、點選「補發明細」·可檢視補發明細並可修改金額。   |
| ★★ 應稅所得額(已扣″退撫自付 & 退撫自提″)。     |
| (主管加給 不計入應稅所得額)                |

|          | 114年 6月 補發差額作業 |
|----------|----------------|
| 補發事由     | 調薪補發 🗸 🗸       |
| 差額補發     | 教員晉級補發         |
| 健保是否計算差額 | (職員晉級補發        |
|          | 勞工晉級補發         |
|          | 一般晉級補發         |
|          | 調薪補發           |
| <b></b>  | 其它             |

|              |              |         | 114                      | 年6月初                                                                    | 載發差額(                                 | 乍業 <mark>(尚魚</mark> )   | <mark>ya sa wa sa</mark>         | <u>.</u>     |                          |                                                            |                   |
|--------------|--------------|---------|--------------------------|-------------------------------------------------------------------------|---------------------------------------|-------------------------|----------------------------------|--------------|--------------------------|------------------------------------------------------------|-------------------|
|              |              | 事由      | 調薪補發                     |                                                                         |                                       | ~                       | 公仔                               | 民及退          | 撫 會                      | 計算差                                                        | 額,                |
|              | (2) 差額       | 補發      | 5 個月                     |                                                                         |                                       |                         | 故不                               | 5需要          | 另設定                      | き                                                          |                   |
|              | 健保是否         | 計算差額    | ◎否○是                     | 1 個                                                                     | F)                                    | 3) 勞保题                  | 星否計算法                            | 差額           |                          | <del>گ</del>                                               |                   |
|              |              | 此區請礼    | 見需求                      | ・自行                                                                     | 「勾選                                   | 勞退金                     | 是否計算                             | 差額           | <ul> <li>●香〇;</li> </ul> | 1_個月<br>是                                                  | 3                 |
|              | 補發           | 對象<br>( | ✓ ✓<br>效員 教<br>學 員<br>分) | <ul> <li>✓</li> <li>教i</li> <li>教員</li> <li>(劳)</li> <li>(劳)</li> </ul> | L L L L L L L L L L L L L L L L L L L | ☑ ☑ 【<br>1 技 其<br>え 工 他 | 2<br>図<br>約時<br>日<br>に<br>展<br>ノ | 2 ☑ 3時 社工 4日 | ☑<br>課理<br>人員專           | <ul> <li>図 図</li> <li>教 教</li> <li>保-保-<br/>導 碩</li> </ul> | ☑<br>教<br>保-<br>助 |
| 即止,可生田兴      | 計算補發差額       | ) (5)   |                          | v                                                                       | www.stre                              | e.com.tw                | 說                                |              |                          |                                                            |                   |
| 話此,可无取洞<br>令 |              |         |                          | 原薪                                                                      | 比動作將新                                 | 増「調薪神                   | 1發」之補                            | 發差額資料        | は・確定明                    | 1?                                                         |                   |
| 王마闪送         | □ 員工編        | £ 姓名    | 應發                       | 應打                                                                      |                                       |                         | 6                                |              |                          | Ph 24                                                      |                   |
|              | 3006         | 林美美     | 45763                    | 40                                                                      |                                       |                         | 6                                |              |                          | 「「「「「」」の「「」」の「「」」の「「」」の「「」」の「「」」の「「」」の                     |                   |
|              | <b>4</b> )99 | 約聘      | 28590                    | 1158                                                                    | 27432                                 | 0                       | 0                                | 0 27         | 432                      | 補發明細                                                       |                   |
|              | A001         | 謝大龍     | 101480                   | 13173                                                                   | 88307                                 | 0                       | 0                                | 0 88         | 307                      | 補發明細                                                       |                   |

|   |       |     | 原薪資    |       | そうちょう 新資差額 🧹 |       | 薪資差額 |       |        |             |         |
|---|-------|-----|--------|-------|--------------|-------|------|-------|--------|-------------|---------|
|   | 員工編號  | 姓名  | 應發     | 應扣    | 實發           | 補發    | 補扣   | 實發    | 總計     |             |         |
| ~ | 3006  | 林美美 | 45763  | 4098  | 4166         | 6535  | 0    | 6535  | 48200  | <u>補發明細</u> |         |
| ~ | 999   | 約聘  | 28590  | 1158  | 2743         | 0     | 0    | 0     | 27432  | 補發明細        |         |
| ~ | A001  | 謝大龍 | 101480 | 13173 | 8830         | 15100 | 1085 | 14015 | 102322 | (7) 補發明細    | 點此,可檢視/ |
| ~ | A0001 | 王大川 | 95870  | 22915 | 7295         | 14250 | 1055 | 13195 | 86150  | 補發明細 🗲      | 修改明細選。  |
| ~ | A0005 | 周安安 | 82750  | 10875 | 7187         | 12000 | 880  | 11120 | 82995  | 補發明細        |         |

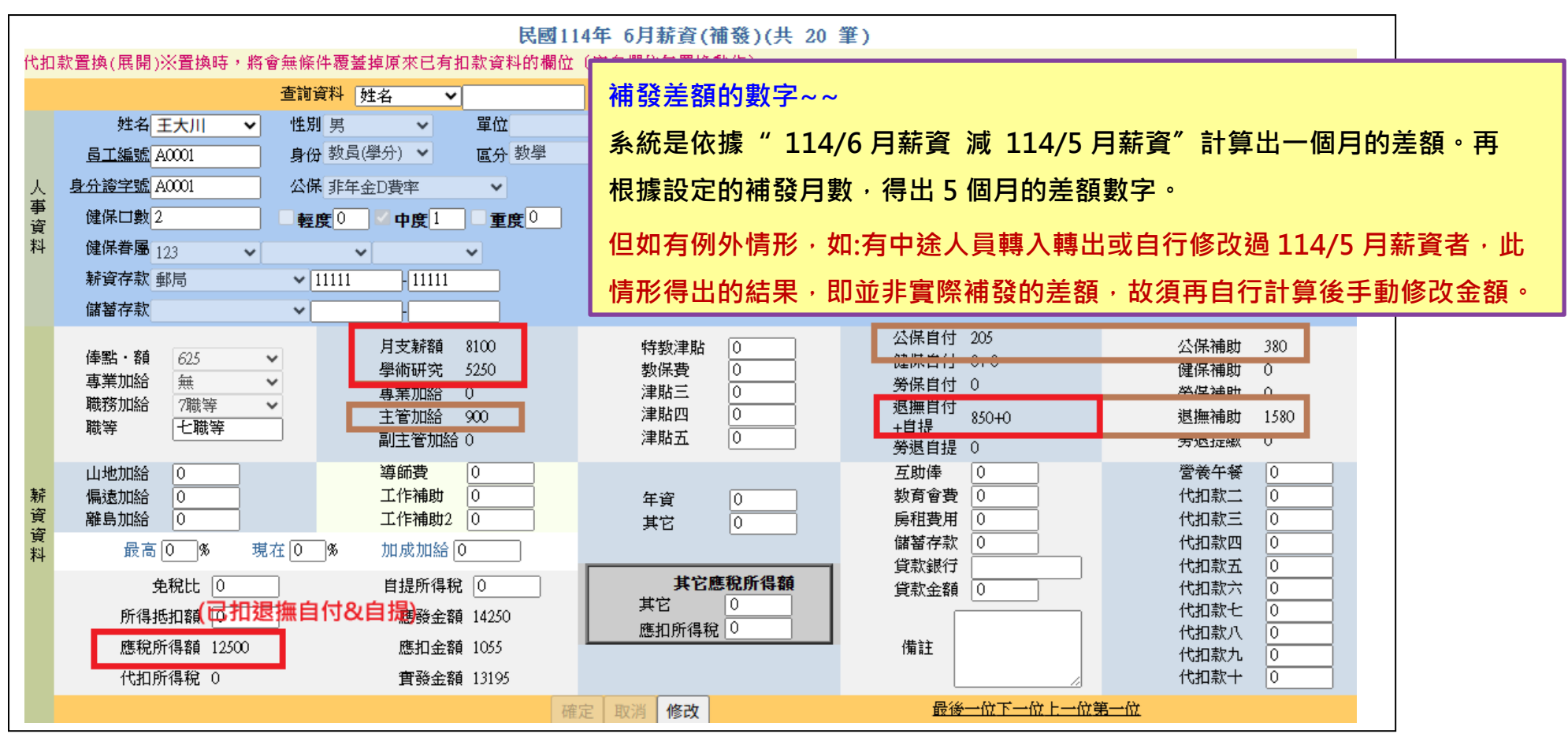

#### 因 114 年公保及勞保費率有異動,

如單位不清楚114年1月薪資所計算的是新的或舊的費率,可於《3-9 檔案備份》下載114年每月薪資的 x1s 檔,可檢視查 詢所有人各月的薪資明細。

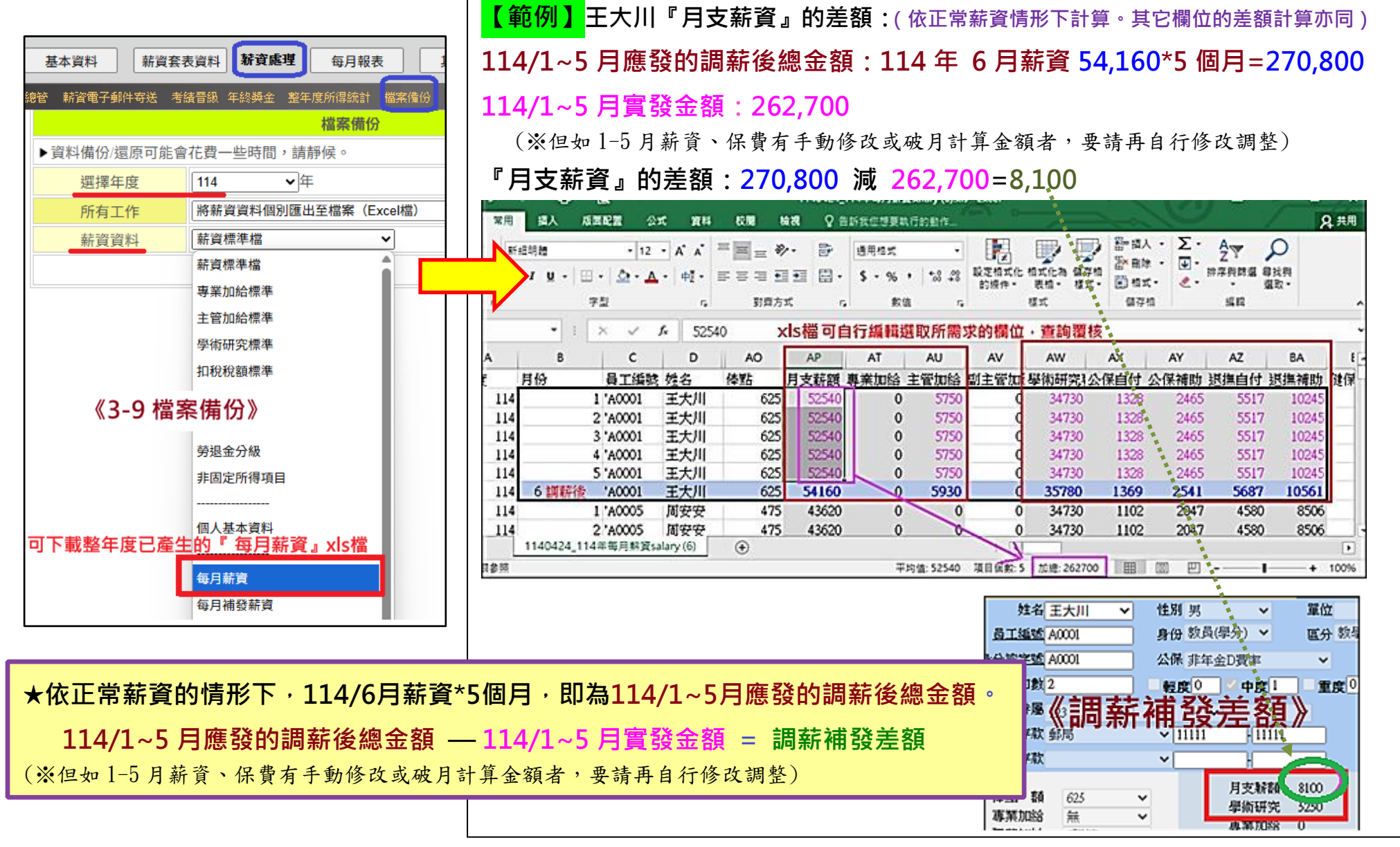

如完成調薪補發作業編輯後,於《3-1 薪資處理/薪資總管》之114/6 補發差額作業,

即呈現有″調薪″字眼 每月薪資總管 (如左圖),即表示已有資料產生。 ▶ 薪資年度 中華民國 114 ▼年 非常態性 挑選匯入 月份 基本薪資 檢視/修改 ▲(代)課鐘點費 ▲ 補發差額 基<-- 固 S1 D 1 重新產生 2 D ~ 重新產生 V 2 D 重新產生 ~ 重新產生 2 D 已產生"調薪" 補發差額 V 2 D. 重新產生 有顯示"調薪"字眼, Ы 即已產生 114/6 月調薪 D 重新產生 調薪 補發差額。

### ★★ 『職員補發差額』作業 ★★

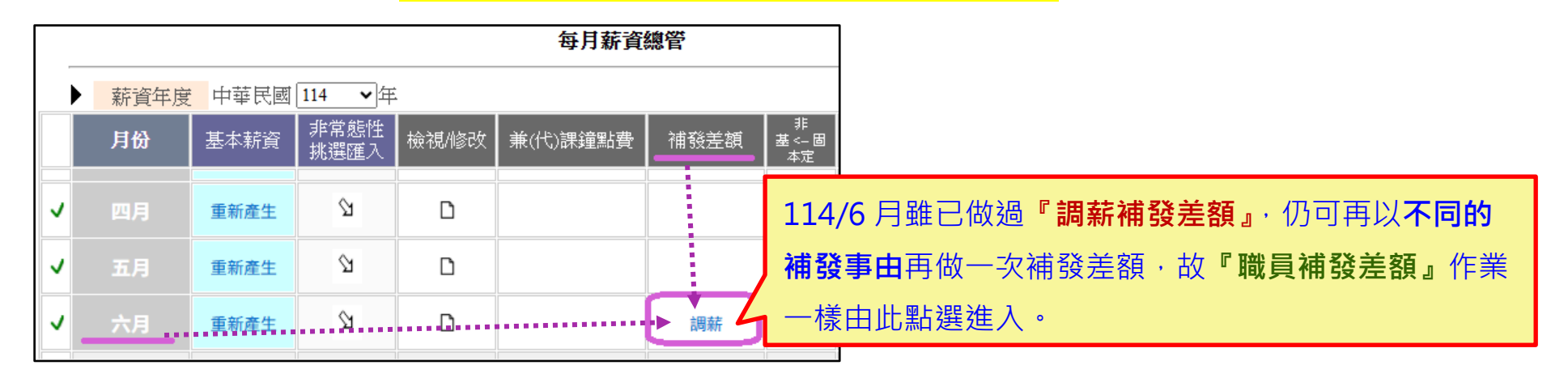

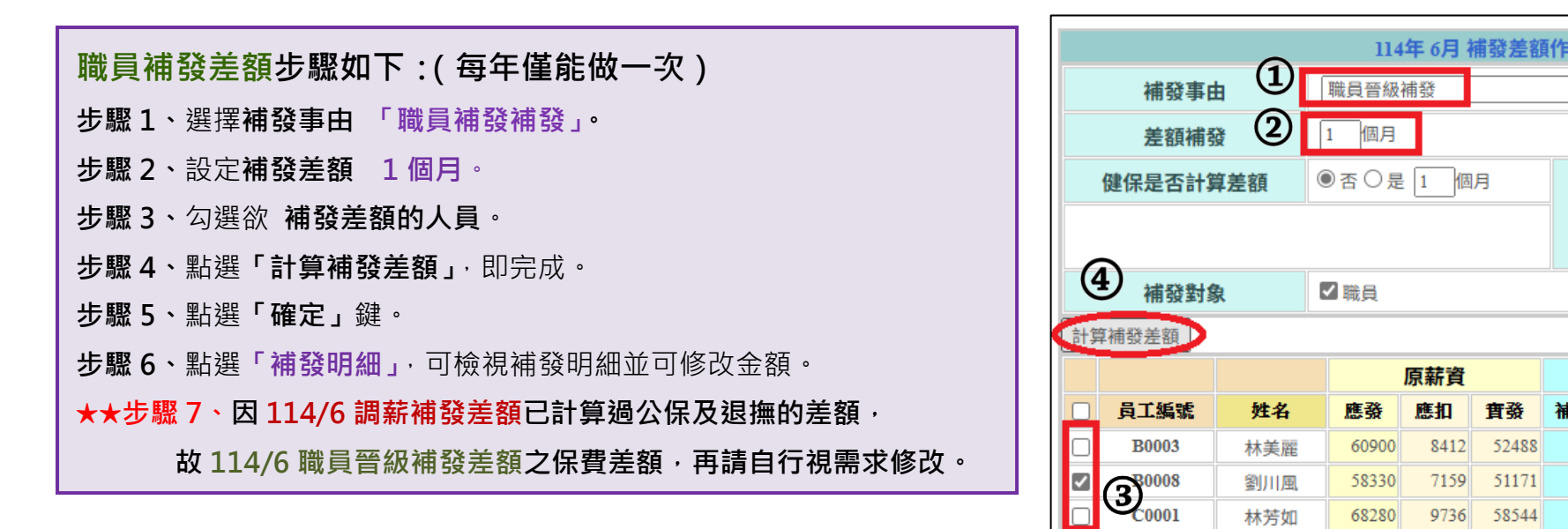

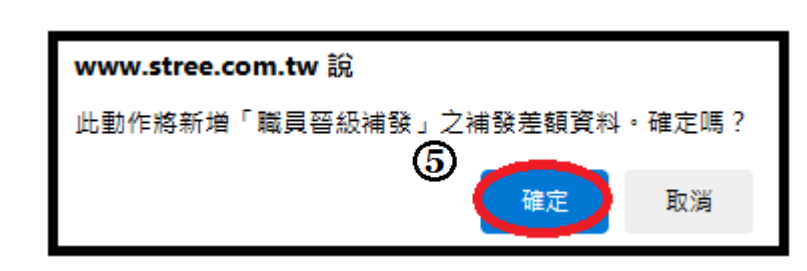

| Ħ | 除補發差額資料 | 有補  | 發、補扣差額, |       |       |      |     |      |       |               |
|---|---------|-----|---------|-------|-------|------|-----|------|-------|---------------|
|   |         |     |         | 原薪資   |       | 讀差額  | 夏   |      |       |               |
|   | 員工編號    | 姓名  | 應發      | 應扣    | 實發    | 補發   | 補扣  | 實發   | 總計    | ~             |
|   | B0003   | 林美麗 | 62050   | 8613  | 53437 | 0    | 0   | 0    | 53437 | 6 <u>補發明細</u> |
|   | B0008   | 劉川風 | 59480   | 7360  | 52120 | 2880 | 259 | 2621 | 54741 | 補發明細          |
|   | C0001   | 林芳如 | 71350   | 10318 | 61032 | 0    | 0   | 0    | 61032 | 補發明細          |

|                            | 因<br>故                   | <b>114,</b><br>114, | /6 調薪補讀<br>/6 職員晉編                    | 發差客<br>级補貧                  | 頁已計算過<br>發差額之保                        | 公保及退<br>費差額是          | !<br>上一一一一一一一一一一一一一一一一一一一一一一一一一一一一一一一一一一一一 | <sub>領,</sub><br>,再請                          | 自行視需求                                 | 这修改。                     |
|----------------------------|--------------------------|---------------------|---------------------------------------|-----------------------------|---------------------------------------|-----------------------|--------------------------------------------|-----------------------------------------------|---------------------------------------|--------------------------|
| 俸點・額<br>專業加給<br>職務加給<br>職等 | 370<br>6職等<br>5職等<br>五職等 | * *                 | 月支薪額<br>學術研究<br>專業加給<br>主管加給<br>副主管加給 | 840<br>0<br>760<br>130<br>0 | 特教保費<br>教保費<br>津貼<br>別<br>別<br>出<br>五 | 0<br>0<br>0<br>0<br>0 | 公保首付<br>健保自付<br>勞保自付<br>退撫自付<br>+自提<br>勞選  | 21<br>0+0<br>0 <b>何</b><br>89+0<br><b>0算?</b> | 公保補助<br>健保補助<br>勞保補助<br>退撫補助<br>請靜學精樂 | 39<br>0<br>0<br>163<br>改 |

| l |    |                                           | 基本資料 | ら 薪資         | 套表資料 🖁 | 萨資處理  | 每月報   | 表           | 它報表              | <b>東</b> 系統操作 |  |  |  |  |  |
|---|----|-------------------------------------------|------|--------------|--------|-------|-------|-------------|------------------|---------------|--|--|--|--|--|
|   | 薪資 | 許資電子郵件寄送 考議晋級 年終與金 整年度所得統計 檔案備份 每日 茲 含線 受 |      |              |        |       |       |             |                  |               |  |  |  |  |  |
|   | -  | 母月新貞總官<br>                                |      |              |        |       |       |             |                  |               |  |  |  |  |  |
|   |    | 薪資年度                                      | 中華民國 | 114 🗸 年      |        |       |       |             |                  |               |  |  |  |  |  |
|   |    | 月份                                        | 基本薪資 | 非常態性<br>挑選匯入 | 檢視/修改  | 兼(代)課 | 鐘點費   | 補發差額        | 非<br>基 < 固<br>本定 | 非固定所          |  |  |  |  |  |
|   | ~  | 四月                                        | 重新產生 | Ŷ            | D      |       |       |             |                  |               |  |  |  |  |  |
|   | v  | 五月                                        | 重新產生 |              | D      | 1     | 14/6月 | 共做了2        | 次補發              | 差額            |  |  |  |  |  |
|   | v  | 六月                                        | 重新產生 | Ŷ            | ٦      |       |       | 職員晉級、<br>調薪 |                  |               |  |  |  |  |  |

補

## ★★『調薪補發差額』或『職員晉級補發差額』欲於 114/5 月發放★★

我司提供協助,可將已產生的114/6月『調薪補發差額』、『職員晉級補發差額』搬移

至114/5月,請於LINE留言,或E-MAIL (gen@btree.com.tw)來信告知。 mail 請加註說明~~

mail 郵件主旨:114/6 月『調薪補發差額』、『職員晉級補發差額』搬移至114/5月。 並請備註學校名稱、學校代碼、連絡人姓名、連絡電話(含分機)(如有 mail,請再致電客服確認,怕有遺漏信件) 預計於114/5月中旬,將有 line 及 mail 留言者,協助搬移至114/5月。